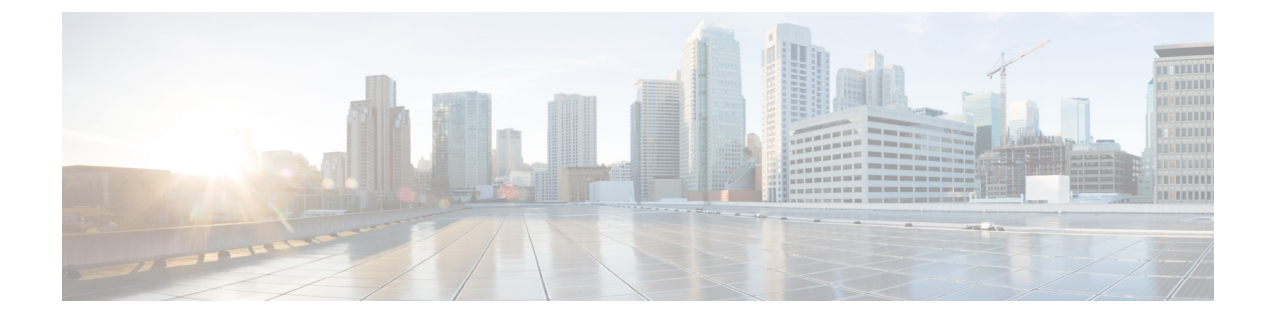

# HyperFlex Edge アップグレード

- •概要(1ページ)
- vSphere Web クライアントを使用した 2.1 以前のリリースからの HyperFlex Edge のアップ グレード (2ページ)
- HX Connct を使用した 2.5(1a) 以降のリリースからの HyperFlex Edge のアップグレード (2ページ)
- Cisco Host Upgrade Utility ツールを使用したサーバファームウェアのアップグレード (4 ページ)
- Cisco IMC Supervisor を使用した Cisco UCS C シリーズ サーバのファームウェアの更新 ( 5ページ)
- HyperFlex Edge のアップグレード後の作業 (6ページ)
- •静的自己署名証明書を動的自己署名証明書に置き換える (7ページ)

### 概要

このセクションでは、Cisco HyperFlex Edge システムのアップグレードに関連する情報を提供 します。

C-

- **重要** HyperFlex Edge システムをアップグレードするには、分割アップグレードのみを使用しま す。コンバインドアップグレードは使用しないでください。
  - HyperFlex Edge システムをアップグレードする場合は、HyperFlex データ プラットフォームのみが HX Connect UI からアップグレードすることができます。UCS サーバファームウェアのオプションは選択しないでください。代わりに、Host Upgrade Utility (HUU) ツールまたは統合管理コントローラ (IMC) スーパバイザを使用して個別にファームウェアのアップグレードを実行します。
  - •HX データ プラットフォーム (HXDP) ソフトウェア推奨リリース バージョン: Cisco HyperFlex HX シリーズ システムの Cisco HyperFlex アップグレード ガイドラインを見直し ます。

# vSphere Web クライアントを使用した 2.1 以前のリリース からの HyperFlex Edge のアップグレード

HyperFlex Data Platform の 2.5(1a) より前のバージョンからアップグレードする場合は、次の手順に従います

- ステップ1 Cisco HX Data Platform プラグインをアップグレードするためにブートストラップします。手動ブートスト ラップ アップグレード プロセス を参照してください。
  - **重要** ・ブートストラップファイルをコントローラ VMの/tmp ディレクトリに必ずコピーしてください。
    - ・必ず、vCenterの[管理(Administration)]>[クライアントプラグイン(Client Plug-Ins)]
       ページでプラグインのバージョンを確認してください。
- ステップ2 ブートストラップされたストレージコントローラVMでスナップショットスケジュールを無効にします。 コマンド stcli snapshot-schedule --disable を実行します。

このスクリプトは、コントローラノードの1つで実行するだけで十分です。

- ステップ3 管理者クレデンシャルを使用して vSphere Web クライアント プラグインにログインします。
- ステップ4 HX Data Platform のみの分割アップグレードを実行します。
- **ステップ5** アップグレードが完了したことを確認します。詳細については、HyperFlex Edge のアップグレード後の作業(6ページ)を参照してください。
- ステップ6 同じコントローラ VM でスナップショット スケジュールを有効にするには、stcli snapshot-schedule --enable コマンドを実行します。

### HX Connct を使用した 2.5(1a) 以降のリリースからの HyperFlex Edge のアップグレード

Cisco Intersight によって管理されていない、またはHX リリース4.0(2a) より前の HyperFlex Edge システムをアップグレードする場合は、以下の HX Connect 手順を使用します。

(注)

Intersight 経由で展開された HX Edge クラスタは、Hyperflex Connect から機能をアップグレード しません。アップグレードは、Intersight でのみサポートされています。 Cisco Intersight を使用して管理されている HyperFlex Edge システムをアップグレードする場合、 または HX リリース 4.0(2a) を実行しているシステムの場合は、ここに記載されている手順を 実行します。

### アップグレードのガイドライン:

- アップグレードできるのは、Cisco Intersight を介して展開された Cisco HyperFlex Edge クラ スタのみです。
- また、アップグレードは、HyperFlex クラスタ プロファイルが属する組織からのみ開始できます。たとえば、クラスタが組織 A と組織 B の間で共有され、クラスタ プロファイルが組織 A に属している場合、アップグレードは組織 A からのみ実行できます。
- アップグレード用に選択されるすべてのクラスタは、HyperFlex Edge クラスタである必要 があります。
- クラスタが HyperFlex Data Platform バージョン 4.0(1a) 以降であることを確認します。

詳細については、『Cisco Intersight を使用した Cisco HyperFlex Edge システムのアップグレー ド』を参照してください。

**ステップ1** ブートストラップを実行して Cisco HX Data Platform プラグインをアップグレードします。詳細については、「手動ブート ストラップ アップグレード プロセス 」を参照してください。

重要 ブートストラップファイルをコントローラVMの/tmpディレクトリに必ずコピーしてください。

- ステップ2 HX Connect にログインします。
- ステップ3 ナビゲーションペインで、[Upgrade]を選択します。
- ステップ4 [Select Upgrade Type] ページで、[HX Data Platform]のみを選択します。[Continue] をクリックします。
- ステップ5 [Enter Credentials] ページで、次のフィールドに値を入力します。

HX Data Platform のアップグレード

| UI要素                                        | 基本情報                                                                                                    |
|---------------------------------------------|----------------------------------------------------------------------------------------------------|
| Drag the HX file here or click to<br>browse | 「Download Software - HyperFlex HX Data Platform」から、前の release.tgz<br>を使用した既存のクラスタをアップグレードするための Cisco HyperFlex<br>Data Platform アップグレード バンドルの最新パッケージ ファイルを<br>アップロードします。<br>サンプル ファイル名の形式: storfs-packages-3.5.2 a-31601tgz. |
| 現在のバージョン                                    | 現在の HyperFlex Data Platform のバージョンが表示されます。                                                                                                    |
| Current cluster details                     | HyperFlex クラスタの詳細 [HyperFlex version] および [Cluster upgrade state] がリストされます。                                                                                                    |
| Bundle version                              | アップロードされた HyperFlex Data Platform のバージョンが表示されます。                                                                                                    |

| UI要素                 | 基本情報                                                                                    |
|----------------------|-----------------------------------------------------------------------------------------|
| (任意)[Checksum] フィールド | MD5 チェックサムの値は、アップグレード パッケージがダウンロー<br>ドされた場所と同じ /tmp ディレクトリにある別個のテキスト ファイ<br>ルに保管されています。 |
|                      | このオプションステップは、アップロードされたアップグレードパッ<br>ケージバンドルの整合性を検証するのに役立ちます。                             |

#### vCenter クレデンシャル (vCenter Credentials)

| UI 要素                  | 基本情報                                 |
|------------------------|--------------------------------------|
| [User Name] フィールド      | vCenter <admin> ユーザ名を入力します。</admin>  |
| [Admin Password] フィールド | vCenter <admin> パスワードを入力します。</admin> |

- ステップ6 [Upgrade] をクリックします。
- **ステップ7** [Upgrade Progress] ページの [Validation Screen] に、実行中の検査の進行状況が表示されます。検証エラーがある場合は修正します。アップグレードが完了したことを確認します。

# Cisco Host Upgrade Utility ツールを使用したサーバ ファー ムウェアのアップグレード

次の表で、Cisco HX サーバのサーバファームウェア アップグレードのワークフローの概要を 説明します。

| ステップ | 説明                                                                                                  | 参照先                                                                                                    |
|------|----------------------------------------------------------------------------------------------------|----------------------------------------------------------------------------------------------------|
| 1.   | ノードを HX メンテナンス<br>モードにします。                                                                          | HX クラスタの vMotion の設定<br>の確認                                                                                          |
|      | <ul> <li>(注) アップグレード中に<br/>クラスタをオンライ<br/>ンのままにするに<br/>は、ノードを一度に<br/>1つずつアップグ<br/>レードします。</li> </ul> | Cisco HyperFrex のメンテナン<br>スモードの開始                                                                                    |
| 2.   | Host Upgrade Utility ツールを使<br>用してサーバ ファームウェア<br>をアップグレードします。                                        | 『Cisco Host Upgrade Utility<br>User Guide』の「Updating the<br>Firmware on Cisco UCS C-Series<br>Servers」を参照してくださ<br>い。 |

| ステップ | 説明                                                                                                | 参照先                                |
|------|---------------------------------------------------------------------------------------------------|------------------------------------|
| 3.   | ノードを再起動して再びESXi<br>にします。HX メンテナンス<br>モードを終了します。                                                   | Cisco HyperFrex のメンテナン<br>ス モードの終了 |
| 4.   | ラスタが完全に正常な状態に<br>なるまで待機します。                                                                       | HyperFlex クラスタのヘルスの<br>表示          |
| 5.   | ローリング方式で、残りのHX<br>ノードに対して手順1~4を<br>繰り返します。                                                        |                                    |
|      | <ul> <li>(注) クラスタ内の次のホ<br/>ストをメンテナンス<br/>モードにする前に、<br/>正常な状態かどうか<br/>を必ず確認してくだ<br/>さい。</li> </ul> |                                    |

https://www.cisco.com/c/en/us/support/servers-unified-computing/ucs-c-series-rack-servers/ products-user-guide-list.html 『に*Cisco Host Upgrade Utility User Guide*』の最新のリリースと過去 のリリースがあります。

# **Cisco IMC Supervisor** を使用した **Cisco UCS C** シリーズサー バのファームウェアの更新

Cisco IMC バージョン 2.0(x) にアップグレードする場合、デフォルトの Cisco IMC パスワード を変更する必要があります。

- (注) Cisco IMC Supervisor をアップグレードする前に、ファームウェア プロファイルがすでに設定 されている場合は、Cisco.com クレデンシャルとプロキシの詳細が設定されていることを確認 してください。
- ステップ1 [Systems] > [Firmware Management] を選択します。
- ステップ2 [Firmware Management (ファームウェア管理)] ページで、[Firmware Upgrades (ファームウェア アップグ レード)] をクリックします。
- ステップ3 [Run Upgrade] をクリックします。警告メッセージが表示され、選択したサーバのアップグレードを実行す ると、ホストがリブートしてファームウェアのアップデートツールが起動することが通知されます。ファー ムウェアのアップデートが完了すると、サーバがリブートして元のホスト OS が起動します。

ステップ4 [OK] をクリックして確定します。

ステップ5 [Upgrade Firmware (ファームウェア アップグレード)] 画面で、次のフィールドに入力します。

| フィールド                             | 説明                                                                                            |  |
|-----------------------------------|-----------------------------------------------------------------------------------------------|--|
| [Select Profile] ドロップダウン リスト      | ドロップダウンリストからプロファイルを選択しま<br>す。                                                                 |  |
| [Platform] フィールド                  | [Select]をクリックして、リストからサーバを選択し<br>ます。選択したプロファイルで設定されているプ                                        |  |
| [Image Version (イメージバージョン)] フィールド | ラットフォームに一致するサーバだけがリストに表                                                                       |  |
| [Image Path (イメージパス)] フィールド       | 示されます。                                                                                        |  |
| [Schedule later] チェックボックス         | このチェックボックスをオンにして、アップグレー<br>ドを実行する既存のスケジュールを選択します。[+]<br>アイコンをクリックして新しいスケジュールを作成<br>することもできます。 |  |

ステップ6 [送信 (Submit)]をクリックします。

### HyperFlex Edge のアップグレード後の作業

アップグレードが完了して HyperFlex Edge クラスタがアップグレードされた後、vCenter から ログアウトして再びログインし、アップグレードによる変更を確認します。

**ステップ1** HX ノードが、期待されるファームウェア バージョンに一致することを確認します。

IMC Supervisor GUI でファームウェア バージョンをチェックして、正しいファームウェア バージョンであることを確認します。

ファームウェアバージョンを表示するには、IMC Supervisor GUI で、[Systems] > [Firmware Management] タブに移動します。詳細については、『Upgrading Firmware using IMC Supervisor』を参照してください。

ステップ2 SSH を介していずれかのコントローラ VM にログインします。

# ssh root@controller\_vm\_ip

ステップ3 HyperFlex Data Platform バージョンを確認します。

 $\ensuremath{\texttt{\#}}$  stcli cluster version

Cluster version: 2.5(1c) Node HX02 version: 2.5(1c) Node HX01 version: 2.5(1c) Node HX03 version: 2.5(1c)

ステップ4 HX ストレージ クラスタがオンラインであり、正常な状態であることを確認します。

# stcli cluster info|grep -i health
Sample output:
healthstate : healthy
state: healthy
storage cluster is healthy

ステップ5 データストアが稼働中であり、ESXi ホストに適切にマウントされていることを確認します。

HX コントローラ VM から次のコマンドを実行します。

# stcli datastore list

ESXiホストから次のコマンドを実行します。

# esxcfg-nas -1

**ステップ6** 使用するブラウザインターフェイスごとに、キャッシュを空にしてブラウザページをリロードし、HX Connect のコンテンツを更新します。

### 静的自己署名証明書を動的自己署名証明書に置き換える

#### 説明

Edge クラスタを HyperFlex リリース4.0(2a) にアップグレードすると、コントローラ VM 上の 静的な自己署名証明書が動的に生成された自己署名証明書に置き換えられ、アップグレード中 に VC の再登録が行われます。ただし、Intersight を使用してクラスタを HX 4.0(2x) にアップグ レードした場合、静的な自己署名証明書は置き換えられません。

#### アクション

静的自己署名証明書を手動で動的自己署名証明書に置き換えるには、次の操作を実行します。

- 1. クラスタ管理 IP アドレスに SSH 接続します。
- 次の手順でX-RootSessionIDとして使用される /etc/springpath/secure/root\_file.pubから 内容をアップロードします。
- 3. 次のコマンドを実行して、すべてのコントローラ VM に動的証明書を生成してインストールします。

curl -v -X PUT -H "Accept: application/json" -H "Content-Type: application/json" -H
"X-RootSessionID: <Contents\_from\_previous step>" -H "X-LoggedInUser: admin" -H
"X-Scope: READ,MODIFY" -H "X-RequestInitiator: Internal"
http://localhost:8000/securityservice/v1/certificate?option=dynamic

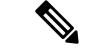

(注) 上記の手順は、secureshell が有効になっている HX 4.5 以降のクラスタの管理シェルで実行で きます。

#### 例

```
root@SpringpathController4AL5TXVEYU:~# curl -v -X PUT -H "Accept: application/json" -H
"Content-Type: application/json" -H "X-RootSessionID: 23cb2f3a806a31f3516e47357b5c6784"
-H "X-LoggedInUser: admin" -H "X-Scope: READ, MODIFY" -H "X-RequestInitiator: Internal"
http://localhost:8000/securityservice/v1/certificate?option=dynamic
   Trying 127.0.0.1...
* Connected to localhost (127.0.0.1) port 8000 (#0)
> PUT /securityservice/v1/certificate?option=dynamic HTTP/1.1
> Host: localhost:8000
> User-Agent: curl/7.47.0
> Accept: application/json
> Content-Type: application/json
> X-RootSessionID: 23cb2f3a806a31f3516e47357b5c6784
> X-LoggedInUser: admin
> X-Scope: READ, MODIFY
> X-RequestInitiator: Internal
>
< HTTP/1.1 200
< Content-Type: application/json
< Content-Length: 56
< Date: Wed, 03 Mar 2021 07:18:57 GMT
\star Connection #0 to host localhost left intact
{"code":4, "type":"ok", "message":"Installed certificate"}
```